## **Manual installation**

Go to Online Store  $\rightarrow$  Actions  $\rightarrow$  Edit Code

In forder "Layout" find file "theme.liquid" and add the following code

at the very beginning before the line

<!doctype html>

In case of any issues please contact Customer Support support@kad.systems